## TUTORIAL PARA SUBMISSÃO DE TRABALHO

-Acessar o endereço <u>https://periodicos.uffs.edu.br/index.php/SIE/login</u>.
-Se já tiver cadastro no portal de periódicos, informar o usuário e senha.
- Se não tiver cadastro, clique no link Registre-se no site.

| 🔁 Zimbra Re Parecer de Ro X 🖓 🕬 Goulart, teste X 🖉 Acesso j SEMINÁRIO INTI X 🏒 Submissão de trabalhos : X                                                                                                    |                                                                                                   |  |  | × |  |
|----------------------------------------------------------------------------------------------------|---------------------------------------------------------------------------------------------------|--|--|---|--|
| ← → C  Beguro   https://periodicos.uffs.edu.br/index.php/SIE/login                                                                                                    | ← → C 🍈 Seguro   https://periodicosuffs.edu.br/index.php/SIE/login                                |  |  |   |  |
|                                                                                                    | Cadastro Acesso                                                                                   |  |  |   |  |
| SEMINÁRIO INTEGRADOR DE EXTENSÃO<br>Autai Augusta Saler -<br>Bedes - Austai<br>Bedes - Austai<br>Bedea -<br>Bedea -<br>Bede | Q burur<br>Holoma<br>Bogini<br>Perupake (Masili<br>Espanisi (Dapaki)<br>Ban karos<br>Para Balansa |  |  |   |  |
| prevented by QUS 1 Open Annual Systems<br>PKP   TURAC KNOWLEDGE PROJECT                                                                                                    |                                                                                                   |  |  |   |  |
|                                                                                                    |                                                                                                   |  |  |   |  |

-Preencha todos os dados obrigatórios e depois clique em cadastrar.

🗄 🔿 Digite aqui para pesquisar 🛛 🖟 🔁 🧧 📑 🎯 🧏

|                                                           | Cadastro Acesso     |  |
|-----------------------------------------------------------|---------------------|--|
| SEMINÁRIO INTEGRADOR DE EXTENSÃO                          |                     |  |
| Atual Arquivos Sobre +                                    | Q, Buscar           |  |
| Iníria / Cadacrar                                         |                     |  |
|                                                           | Idioma              |  |
| Perfil                                                    | English             |  |
| Nome *                                                    | Português (Brasil)  |  |
|                                                           | Español (España)    |  |
| Nome do meio                                              |                     |  |
|                                                           | Informações         |  |
|                                                           | Para leitores       |  |
| Sobrenome *                                               | Para Autores        |  |
|                                                           | Para Bibliotecários |  |
| Instituição Afiliação *                                   |                     |  |
|                                                           |                     |  |
| Pais *                                                    |                     |  |
| •                                                         |                     |  |
|                                                           |                     |  |
| Acesso                                                    |                     |  |
| E-mail *                                                  |                     |  |
|                                                           |                     |  |
| Usuário *                                                 |                     |  |
|                                                           |                     |  |
| 2-1-1                                                     |                     |  |
|                                                           |                     |  |
|                                                           |                     |  |
| Repetir senha *                                           |                     |  |
|                                                           |                     |  |
|                                                           |                     |  |
| voce estaria disposto a avallar enviso para esta revista? |                     |  |
| - Suit Soldia Spaper Manador .                            |                     |  |
|                                                           |                     |  |
| Cadastrar Acesso                                          |                     |  |
|                                                           |                     |  |
|                                                           |                     |  |
| pawered by OJS   Open Journa                              | l Systems           |  |

<sub>K</sub><sup>A</sup> ∧ ∰ Φ) 09:33 **₹**2)

- Para submeter o trabalho deve clicar no botão nova submissão no lado superior direito da página.

| Zimbra: Entrada (4)              | × (PNP Submissões × PNP Submissões                          | 🗙 🔌 Submissão de trabalhos - 🗙 🌛 Telefones - UFFS 🛛 🗙 📃 |                    | 0 – 0 ×                                                                |
|----------------------------------|-------------------------------------------------------------|---------------------------------------------------------|--------------------|------------------------------------------------------------------------|
| ← → C 🔒 Segur                    | no https://periodicos.uffs.edu.br/index.php/SIE/submissions |                                                         |                    | ର ☆ :                                                                  |
| SEMINÁRIO INTEGRADOR DE EXT      | tensão •                                                    |                                                         |                    | 🗢 Português (Brasil) 🐟 Ver o Site 🔺 robson                             |
| OUTEN RECEIVED SYSTEMS           | Submissões<br>Fila Ativos Arquivos                          |                                                         |                    | O Ajuda                                                                |
| Tarefas ()<br>Submissões         | Submissões Não Designadas<br>ID Autor, Thuio                |                                                         | Q, Buscar<br>Esop  | Nova Submissão                                                         |
| Earções                          |                                                             | Nenhum item                                             |                    |                                                                        |
| Configurações                    |                                                             |                                                         |                    |                                                                        |
| Usuários & Papéis<br>Ferramentas | Minhas Submissões Designadas<br>ID Autor: Tíbulo            |                                                         | Q, Buscar<br>Etapa |                                                                        |
|                                  |                                                             | Nenhum Item                                             |                    |                                                                        |
|                                  |                                                             |                                                         |                    |                                                                        |
|                                  | Submissões de Minha Autoria                                 |                                                         | Q, Buscar          |                                                                        |
|                                  | ID Autor; Tibulo                                            |                                                         | Etapa              |                                                                        |
|                                  |                                                             | Nenhum item                                             |                    |                                                                        |
|                                  |                                                             |                                                         |                    |                                                                        |
|                                  |                                                             |                                                         |                    | powered by OJS   Open Journal Systems $PKP$   PUBLIC knowledge project |
| 🗄 🔿 Digite aqu                   | ui para pesquisar 🛛 🖟 💼 🧧 🥫                                 | 📄 🧿 😕                                                   |                    | R <sup>A</sup> ∧ 및 Φ) 11:15<br>04/05/2018 €2                           |

-Seção: deve selecionar o seu *campus.* -Requisitos para o envio de Manuscritos: deve marcar todos itens abaixo.

| -clique e                                              | em salvar e continuar.                                                                                                    |                                        |
|--------------------------------------------------------|----------------------------------------------------------------------------------------------------|----------------------------------------|
| Zimbra: Entrada (4)                                    | x 🚾 Submissões x / 🕫 Submissõe x 🖉 Submissõe et tabalhor - x 🌶 Telefones - UFFS x                                                                                                    | θ – ø ×                                |
| $\leftrightarrow$ $\rightarrow$ C $\blacksquare$ Segun | https://periodicos.uffs.edu.br/index.php/SiE/submission/wizard                                                                                                    | ର ☆ :                                  |
| SEMINÁRIO INTEGRADOR DE EXT                            | აო<br>მო                                                                                                    | rtuguês (Brasil) 🔹 Ver o Site 🔺 robson |
| OIS                                                    | Submeter um artigo                                                                                                    |                                        |
|                                                        | 1.Inicio 2.Transferência do manuscrito 3.Inclusão de metadados 4. Confirmação 5. Próximos Passos                                                                                                    |                                        |
| Tarefas 🗿                                              |                                                                                                    |                                        |
| Submirröne                                             | Seção *                                                                                                    |                                        |
| Submittious                                            | Esculha a seção aproprioda para a submissão (bio Seções e Políticas na página <u>Sabere</u> a revista). *                                                                                                    |                                        |
| Edições                                                | Remulting nars English de Manuertin                                                                                                    |                                        |
| Configurações                                          | nequisixos para a timo de manistarito.<br>Void deve ire reveninese que void completou os requisitos solakio antes de prosseguir.                                                                                                    |                                        |
| Usuários & Papéis                                      | A combulção é original e inédita, e não exista dos availadas para publicação por outra revista, caso contrário, deve-se justificar em "Comentários ao editor".     O anaviro da sumistas existe en formator Morrosoft Wico. A como Como Terros de Suma da suma da suma da                                                                                                    |                                        |
| Ferramentas                                            | URLs para as referencias forem informadas guardas                                                                                                    |                                        |
|                                                        | O Caso as an encycle start in protects due in a montes that an encycle start and an encycle start and an encycle start an encycle start an encycle start and an encycle start |                                        |
|                                                        | Comentários sara o editor                                                                                                    |                                        |
|                                                        | [J] [D] B I U S 20 ↔ B Ellupices Δ                                                                                                    |                                        |
|                                                        |                                                                                                    |                                        |
|                                                        | Declaração de Privacidade                                                                                                    |                                        |
|                                                        | Os nomes e endereços informados nesta revistas servio usados exclusivamente para os serviços prestados por esta publicação, não sendo disponibilizados para outras finalizades ou a terceiros.                                                                                                    |                                        |
|                                                        | Solve a continuar Cancelar                                                                                                    |                                        |
|                                                        |                                                                                                    |                                        |
|                                                        | * India compo obrigatório                                                                                                    |                                        |
|                                                        |                                                                                                    |                                        |
|                                                        |                                                                                                    |                                        |
|                                                        |                                                                                                    |                                        |
|                                                        |                                                                                                    |                                        |
|                                                        |                                                                                                    | nowared by O IS J Onen Journal Systems |
|                                                        |                                                                                                    | PKP   PUBLIC KNOWLEDGE PROJECT         |
|                                                        |                                                                                                    | 11:15                                  |
| U Digite aqu                                           | u para pesquisar 🖉 Cur Contra transformation and transformation and transformati                                                                                                    | A. ^ % QU 04/05/2018 2                 |

-Em componentes do artigo, selecionar texto do artigo, ao selecionar vai abrir um caixa a baixo para arrastar o arquivo para dentro.

-Depois de arrastar o arquivo para dentro, clique em enviar o arquivo e depois em continuar.

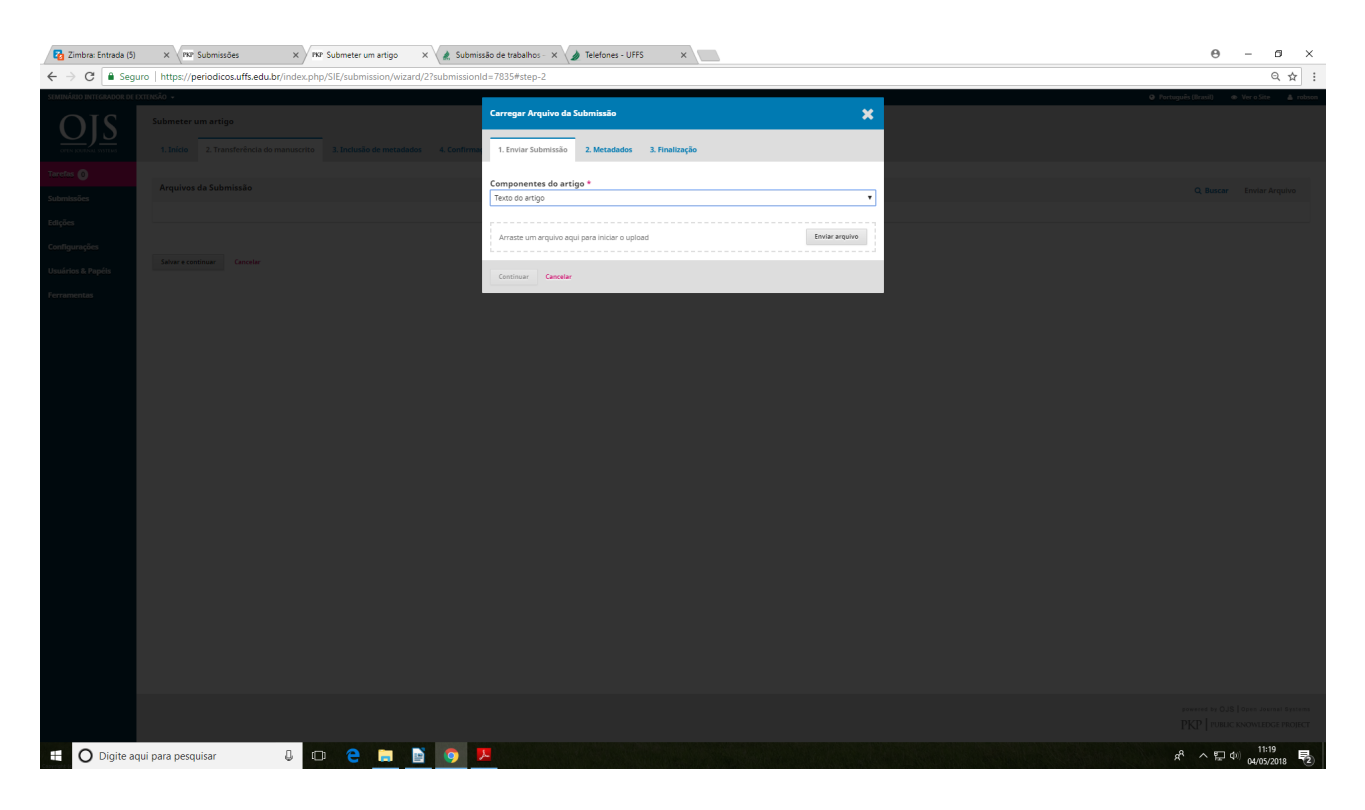

-Clique em continuar novamente até chegar a finalização.

![](_page_2_Picture_4.jpeg)

## -Na finalização clique em concluir

| Zimbra: Entrada (5)                                                      | × V Submissões ×                    | PKP Submeter um artigo X      | & Submissão de trabalhos - 🗙 🌛 Telefones - I                                 | JFFS X Novo separador  | × | 0 – 0 ×                                              |
|--------------------------------------------------------------------------|-------------------------------------|-------------------------------|------------------------------------------------------------------------------|------------------------|---|------------------------------------------------------|
| $\leftrightarrow$ $\rightarrow$ C $\blacksquare$ Seguro                  | https://periodicos.uffs.edu.br/inde | x.php/SIE/submission/wizard/2 | ?submissionId=7835#step-2                                                    |                        |   | ର ☆ :                                                |
| SEMEINÁRIO INTEGRADOR DE EXTE<br>OUTRA DE ENTRE<br>CUTA RECEIRA E VITTUR |                                     |                               | Carregar Arquivo da Submissão<br>4. Confirme 1. Envlar Submissão 2. Metadado | s 3. Finalização       | × |                                                      |
| Tarefas 🗿<br>Submissões                                                  |                                     |                               |                                                                              | Arquivo Adicionado     |   |                                                      |
| Edições<br>Configurações<br>Usuários & Papéts                            |                                     |                               | Concluir Cancelar                                                            | Envlar um Novo Arquivo |   |                                                      |
| Ferramentas                                                              |                                     |                               |                                                                              |                        |   |                                                      |
|                                                                          |                                     |                               |                                                                              |                        |   |                                                      |
|                                                                          |                                     |                               |                                                                              |                        |   |                                                      |
|                                                                          |                                     |                               |                                                                              |                        |   |                                                      |
|                                                                          |                                     |                               |                                                                              |                        |   |                                                      |
|                                                                          |                                     |                               |                                                                              |                        |   |                                                      |
|                                                                          |                                     |                               |                                                                              |                        |   |                                                      |
| 🗄 🛛 Digite aqui                                                          | i para pesquisar 🛛 🖟                | 0 😂 🗐 🖹                       | 🧿 🗷                                                                          |                        |   | x <sup>A</sup> ∧ ∰ ¢) 11:24<br>04/05/2018 <b>€</b> 2 |

Depois vai abrir uma página e clique em Salvar e continuar

| Zimbra: PDF de resur       | no : x 🗤 RP Submissões x 🖉 RP Submeter um artigo x 🌊 Submissão de trabalhos - x 🌛 Telefones - UFFS x          | <del>0</del> – 3 ×                                                      |
|----------------------------|----------------------------------------------------------------------------------------------------|-------------------------------------------------------------------------|
| ← → C 🔒 Segui              | <ul> <li>https://periodicos.uffs.edu.br/index.php/SIE/submission/wizard/278ubmissionld=7835#step-2</li> </ul> | Q 🕁 :                                                                   |
| SEMINÁRIO INTEGRADOR DE EX | nsio -                                                                                                    | 🔾 Português (Brasil) 👁 Ver o Site 🔺 robson                              |
| OIS                        | Submeter um artigo                                                                                            |                                                                         |
| OPEN JOUENAL SYSTEMS       | 1. Início 2. Transferência do manuscrito 3. Iníciosão 4. Confirmação 5. Próximos Passos                       |                                                                         |
| Tarcfas 0                  |                                                                                                    |                                                                         |
| Submissões                 | Arquivos da Submissão                                                                                         | Q, Buscar Enviar Arquivo                                                |
| Edições                    | B 210441 robust. Autor. Relativis Finale Pedido de Cetificação (1).adt     Texto do artig                     | 0                                                                       |
| Configurações              |                                                                                                    |                                                                         |
| Usuários & Papéis          | Salvar e continuer Canceler                                                                                   |                                                                         |
| Ferramentas                |                                                                                                    |                                                                         |
|                            |                                                                                                    |                                                                         |
|                            |                                                                                                    |                                                                         |
|                            |                                                                                                    |                                                                         |
|                            |                                                                                                    |                                                                         |
|                            |                                                                                                    |                                                                         |
|                            |                                                                                                    |                                                                         |
|                            |                                                                                                    |                                                                         |
|                            |                                                                                                    |                                                                         |
|                            |                                                                                                    |                                                                         |
|                            |                                                                                                    |                                                                         |
|                            |                                                                                                    |                                                                         |
|                            |                                                                                                    |                                                                         |
|                            |                                                                                                    |                                                                         |
|                            |                                                                                                    |                                                                         |
|                            |                                                                                                    |                                                                         |
|                            |                                                                                                    |                                                                         |
|                            |                                                                                                    |                                                                         |
|                            |                                                                                                    | powered by OJS   Open Journal Systems<br>PKP   PUBLIC KNOWLEDGE PROJECT |
|                            |                                                                                                    | 11:30                                                                   |
| U Digite aq                | ii para pesquisar 🔰 🔛 🥲 😕 😕                                                                                   | 서 수 빛 (4) <sub>04/05/2018</sub> 🕏                                       |

- Obrigatório informar Titulo e Resumo.

-Também pode incluir outros autores clicar em incluir contribuidor, este campo não é obrigatório.

| Zimbra: IDEIA.ADM (0       | (Con: 🗙 🕅 🕫 Submeter um artigo 🛛 🗙 🖌 🌲 Submissão de trabalhos - 🛪                                                                                                    | SGCE - Sistema de Gestă: X PRP v. 7 n. 1 (2017):                  | : VII Semin 🗙  |       |                   | Θ                                                      | - ø ×           |  |
|----------------------------|----------------------------------------------------------------------------------------------------|-------------------------------------------------------------------|----------------|-------|-------------------|--------------------------------------------------------|-----------------|--|
| ← → C 🔒 Segur              | ro   https://periodicos.uffs.edu.br/index.php/SIE/submission/wizard/2                                                                                                    | ?submissionId=7835#step-2                                         |                |       |                   |                                                        | @ ☆             |  |
| SEMINÁRIO INTEGRADOR DE EX | XTENSÃO +                                                                                                    |                                                                   |                |       |                   | <ul> <li>Português (Brasil) </li> <li>Ver o</li> </ul> | o Site 🔺 robson |  |
| OIS                        | Submeter um artigo                                                                                                    |                                                                   |                |       |                   |                                                        |                 |  |
| OPEN ROUTING SYSTEMS       | 1. Início 2. Transferência do manuscrito 3. Inclusão de metadados                                                                                                    | 4. Confirmação 5. Próximos Passos                                 |                |       |                   |                                                        |                 |  |
| Tarefas 🔕                  | Beafive                                                                                                    | Títule *                                                          |                |       |                   |                                                        |                 |  |
| Submissões                 | Pretixo                                                                                                    |                                                                   |                |       |                   |                                                        |                 |  |
| Edições                    | Se o título do livro começor com "Um" ou "O" (ou algo similar na ordem alfabética)<br>coloque a polovra no prefixo.                                                                                                    |                                                                   |                |       |                   |                                                        |                 |  |
| Configurações              | Subtítulo                                                                                                    |                                                                   |                |       |                   |                                                        |                 |  |
| Usuários & Papéis          |                                                                                                    |                                                                   |                |       |                   |                                                        |                 |  |
| Ferramentas                | O subtítulo da submissão aparecerá depois de dois pontos (;), seguindo o título principa                                                                                                    |                                                                   |                |       |                   |                                                        |                 |  |
|                            | Resumo *                                                                                                    |                                                                   |                |       |                   |                                                        |                 |  |
|                            | Do 10   B / U   ⊞ 1≣   ×' ×,   & 22 ↔ 24   ⊞Uph                                                                                                    | ad 🛃                                                              |                |       |                   |                                                        |                 |  |
|                            |                                                                                                    |                                                                   |                |       |                   |                                                        |                 |  |
|                            |                                                                                                    |                                                                   |                |       |                   |                                                        |                 |  |
|                            |                                                                                                    |                                                                   |                |       |                   |                                                        |                 |  |
|                            |                                                                                                    |                                                                   |                |       |                   |                                                        |                 |  |
|                            |                                                                                                    |                                                                   |                |       |                   |                                                        |                 |  |
|                            | Lista de Contribuidores                                                                                                    |                                                                   |                |       |                   | Incluir o                                              | ontribuidar     |  |
|                            | Nome                                                                                                    | E-mail                                                            |                | Papel | Contato principal | Nas Listas de Navegação                                |                 |  |
|                            | <ul> <li>Robson S. Goulart</li> </ul>                                                                                                    | robso                                                             | on@uffs.edu.br | Autor | 8                 | 8                                                      |                 |  |
| l i                        |                                                                                                    |                                                                   |                |       |                   |                                                        |                 |  |
| i i                        |                                                                                                    |                                                                   |                |       |                   |                                                        |                 |  |
|                            | Metadados da submissão                                                                                                    |                                                                   |                |       |                   |                                                        |                 |  |
| i i                        | Os metadados são baseados no padrão ONEX para Livros, que é um padrão interna                                                                                                    | cional utilizado por editoras para troca de informações sobre pro | odutos.        |       |                   |                                                        |                 |  |
|                            |                                                                                                    |                                                                   |                |       |                   |                                                        |                 |  |
|                            | Tipo                                                                                                    |                                                                   |                |       |                   |                                                        |                 |  |
|                            | O pos de autornado é genimente do tos impagers, "testi, es canto apos de minis, incluindo aphener e un intervinci. Por favo, escalho a mes relevente por a sua autornado. Exemplos posten are encorrectes en <u>intervinción de contenerse por a</u> |                                                                   |                |       |                   |                                                        |                 |  |
|                            | Performance Additionic                                                                                                    |                                                                   |                |       |                   |                                                        |                 |  |
|                            | Adicione informações adicionais para sua submissão. Pressione 'Enter' depois de c                                                                                                    | ida termo.                                                        |                |       |                   |                                                        |                 |  |
|                            | Idiomas                                                                                                    |                                                                   |                |       |                   |                                                        |                 |  |
|                            |                                                                                                    |                                                                   |                |       |                   |                                                        |                 |  |
|                            | иј рага реглијсат Д. (П) 🦳 🥅 💦                                                                                                    |                                                                   |                |       |                   | መር የ                                                   | 13:22           |  |

- Ao clicar em salvar e continuar vai abrir outra página.

-Deve clicar em Finalizar a submissão, ao clicar vai abrir um caixa pedindo para confirmar, clicar em OK e sua submissão foi finalizada.

| $\leftrightarrow$ $\rightarrow$ C $\blacksquare$ Segu | rro   https://periodicos.uffs.edu.br/index.php/SIE/submission/wizard/2?submission/d=7835#dummy                                                                                                    | ର ☆ :                                    |
|-------------------------------------------------------|----------------------------------------------------------------------------------------------------|------------------------------------------|
| SEMINÁRIO INTEGRADOR DE E                             | <b>نو</b> ( ۲۵۱۰ کار ۲۵۱۰ کار ۲۵ | 'ortuguês (Brasil) 🐵 Ver o Site 🔺 robson |
| $\underline{OJS}$                                     | Submeter um artigo 1. Inicio 2. Transferência de manuscrito 3. Inclusão de metadades 4. Confirmação 8. Prédimos Pasos                                                                                                    |                                          |
| Tarefas 👩                                             |                                                                                                    |                                          |
| Future land                                           | Seu envio está no sistema e pronto para ser finalizado. Você pode voltar e ajustar as informações fornecidas antes de continuar. Quando pronto, clique em "Finalizar Submissão".                                                                                                    |                                          |
| Submissoes                                            | Finaltza Submissio                                                                                                    |                                          |
| Edições                                               |                                                                                                    |                                          |
| Configurações                                         |                                                                                                    |                                          |
| Usuários & Papéis                                     |                                                                                                    |                                          |
| Ferramentas                                           |                                                                                                    |                                          |
|                                                       |                                                                                                    |                                          |
|                                                       |                                                                                                    |                                          |
|                                                       |                                                                                                    |                                          |
|                                                       |                                                                                                    |                                          |
|                                                       |                                                                                                    |                                          |
|                                                       |                                                                                                    |                                          |
|                                                       |                                                                                                    |                                          |
|                                                       |                                                                                                    |                                          |
|                                                       |                                                                                                    |                                          |
|                                                       |                                                                                                    |                                          |
|                                                       |                                                                                                    |                                          |
|                                                       |                                                                                                    |                                          |
|                                                       |                                                                                                    |                                          |
|                                                       |                                                                                                    |                                          |
|                                                       |                                                                                                    |                                          |
|                                                       |                                                                                                    |                                          |
|                                                       |                                                                                                    |                                          |
|                                                       |                                                                                                    |                                          |
|                                                       |                                                                                                    |                                          |
|                                                       |                                                                                                    | powered by O.IS   Open Journal Systems   |
|                                                       |                                                                                                    | PKP   PUBLIC KNOWLEDGE PROJECT           |
|                                                       |                                                                                                    | 13:28                                    |
|                                                       | ui para pesquisar 🔰 💭 🦰 🕞 🔛 🧐 🦉 🔤                                                                                                    | A" ^ 💭 🗘 04/05/2018 😨                    |